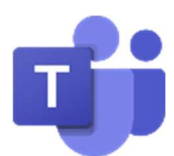

學生版 Microsoft Teams 視像課堂 APP 下載及操作指引(課後延伸班)

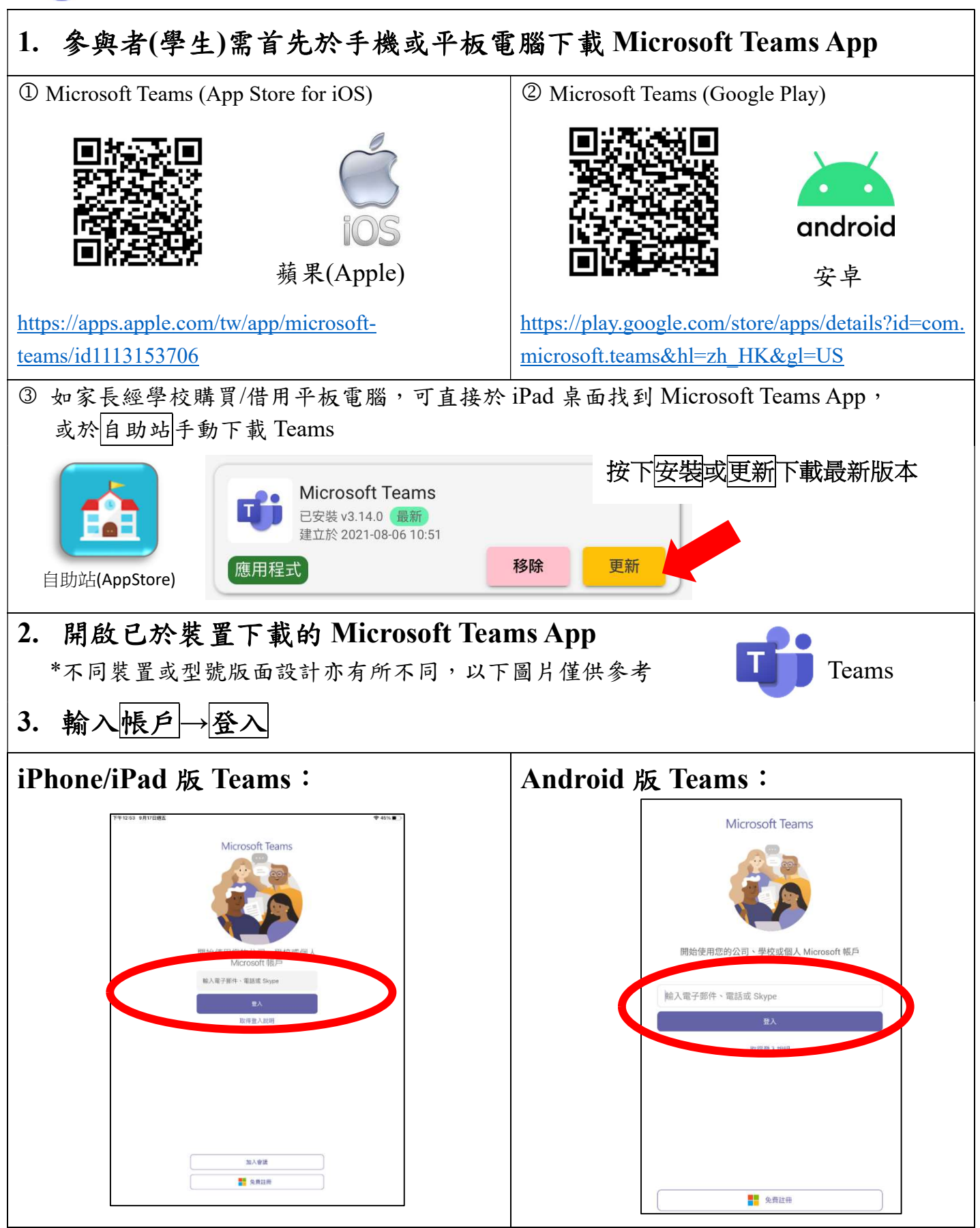

| 登入帳戶已貼於學生家課冊 P.54 的                                     | 姓名: 1111.                                                 |
|---------------------------------------------------------|-----------------------------------------------------------|
| 细上粤羽咨沥百五                                                | 學校電腦登入:                                                   |
| 約上字百貝源貝面                                                | eClass Junior 內聯網登入名稱: 密碼:                                |
| 見 Microsoft Office 365(Teams) 登入 🗕                      | ➡ Microsoft Office 365(Teams) 登人: 密碼:<br>@ms vcmps edu bk |
| (s 學生編號@ms.ycmps.edu.hk)                                | 香港教育城/小校園登人: 密碼:                                          |
|                                                         |                                                           |
| 3. 然後會傳送至學校登入頁面→輸入密码                                    | 馬→登入                                                      |
|                                                         |                                                           |
|                                                         |                                                           |
| Please sign in with your teacher or account.            | r student                                                 |
| @ms.ycmps.edu.hk                                        |                                                           |
| 密碼                                                      |                                                           |
| 1                                                       |                                                           |
| 登入                                                      |                                                           |
|                                                         |                                                           |
| 4. 登入後在頁底選擇行事曆 (課後延伸現                                   | 逛 )                                                       |
| 下午1:07 9月17日週五 〒 44% ●                                  | ⊂ 培亜 → 二                                                  |
| D  摘要、  〒  21-22_1C 货页科 English  以    Q  現露  助文  機案  其他 |                                                           |
| Kit已將您設為      上午11:30      上次旗取                         | Q 搜尋                                                      |
| K 21-22_1C_英文科 E<br>回 會議已結束 1 分鐘 36 秒                   | LST 已將您新增到 星期四                                            |
| LST已將您設為 m天 K D<br>"21-22_1C_英文科Englis                  | LS group 小組                                               |
| LST 將您新增至 星期三 4/回覆                                      | 101/2015年1                                                |
| LS "21-22_1C_數學科"小组                                     | LST要求您加入會議 星期四<br>会議                                      |
| LST 將您新増至 星期三<br>"21-22_1C_英文科 Engl                     |                                                           |
| LST 將您新增至 星期三                                           | LS LST 已將您新增到 星期四                                         |
|                                                         | group 小組<br>加入交談!                                         |
| …  行事層                                                  |                                                           |
| ☑ 新文庫                                                   |                                                           |
| ▲ 活動 □ 行事層 □ 175 Teams                                  | 活動 行事曆 Teams Assignments 其他                               |
|                                                         |                                                           |
|                                                         |                                                           |
|                                                         |                                                           |

樂善堂楊仲明學校 9.2022

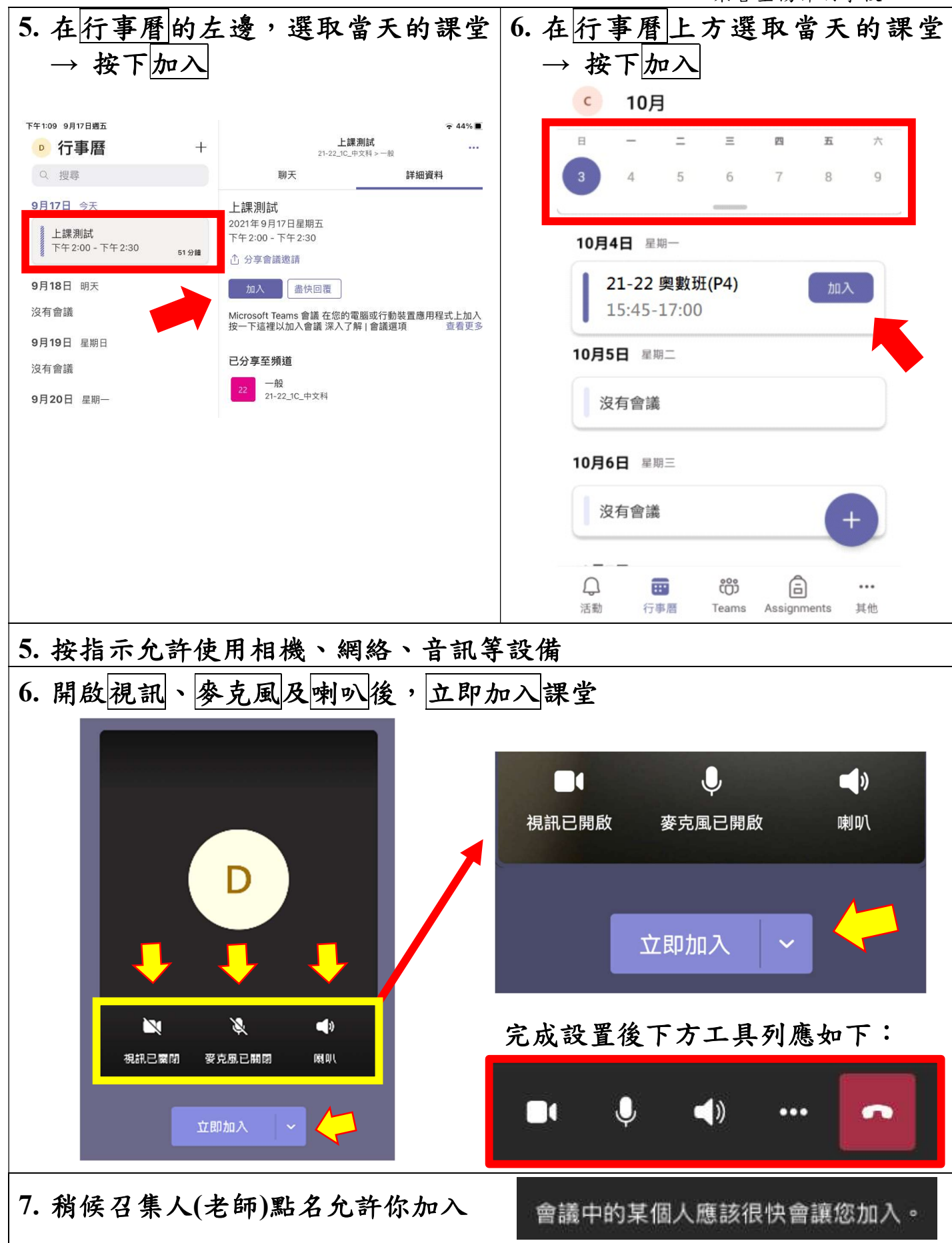

## 注意事項

## 為視像課堂作準備,有以下的建議:

- 穩定的網絡,因視像直播需使用一定數據量,建議連接家用 WiFi 為佳
- 經常保持 Teams 應用程式至最新版本
- 經常更新操作糸統(包括桌面電腦及流動裝置)及防毒保安軟件
- 已下載 Teams 應用程式的裝置及支架
- 在寧靜的環境及簡單的背景下進行課堂
- 舒適的椅子及合適的衣著,保持儀容整潔
- 上課前準備好書本、作業、筆記簿、紙筆等文具用品
- 將手提電話、電腦裝置等調校設為靜音

## 視像上課規則:

- 遵守平日上課規則,專心上課
- 必須在整個上課過程開啟視訊
- 保持良好坐姿和學習態度
- 上課時不可錄影、拍照
- 未有老師許可不能使用 Teams 其他功能

家長可考慮啟用互聯網家長設定的使用控制,以管理子女在互聯網使用的情況,並阻 擋不適當的內容。此外,家長應事前多與子女溝通他們的使用情況,並教導他們多加 注意,例如:

- 遇到有可疑的網站或電子郵件時,切勿按下網站連結及下載文件或應用程式,並
  即時向校方查證真偽;
- 發送或上載信息到軟件和平台前,應仔細檢查內容和收件人;
- 不需要使用這些網上學習工具時, 謹記關閉鏡頭和麥克風的功能; 以及 在盡可能的情況下關閉在線追踪功能。

如家長或學生在使用 Microsoft Teams 視像課堂 APP 有任何疑問,可於辦公時間內致

電學校查詢 (電話:27559195),或到校尋求即時技術支援。